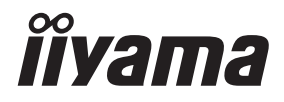

# GEBRUIKERSHANDLEIDING

# **LCD Monitor**

# Pro Lite LH5551UHSB

Dank u dat u voor deze iiyama LCD monitor heeft gekozen.

Wij raden u aan een paar minuten de tijd te nemen om deze korte maar complete handleiding zorgvuldig door te lezen, voordat u de monitor instaleert en inschakelt. Bewaar deze handleiding goed om later als referentie te gebruiken. **NEDERLANDS** 

# **CONFORMITEITSVERKLARING CE-MARKERING**

Deze LCD monitor voldoet aan de eisen van EG/EU-richtlijn 2014/30/EU "EMC-richtlijn", 2014/35/EU "Richtlijn ten aanzien van laagspanning", 2009/125/EG "ErP-richtlijn" en 2011/65/ EU "RoHS-richtlijn".

# Let op!

Dit is een "klasse-A" apparaat en zou in een thuisomgeving radio-interferentie kunnen veroorzaken. Indien dit het geval is dient u hiertegen afdoende maatregen te nemen.

IIYAMA CORPORATION: Wijkermeerstraat 8, 2131 HA Hoofddorp, The Netherlands

Modelnr. : PL5551UH

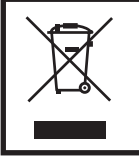

Wij bevelen recycling van gebruikte produkten aan. Neemt u hiervoor contact op met uw dealer of het iiyama service center. Informatie over recycling kunt u verkrijgen via het internet op het volgende adres: http://www.iiyama.com U kunt vanuit hier toegang verkrijgen tot de web pagina's van verschillende landen.

- Wij behouden ons het recht voor om specificaties zonder voorafgaand bericht te wijzigen.
- Alle handelsmerken die in deze gebruikershandleiding worden gebruikt zijn het eigendom van de respectieve eigenaars daarvan.
- EPREL registratienummer LH5551UHSB-B1: 988183

# INHOUDSOPGAVE

| VEILIGHEIDSVOORSCHRIFTEN1                       |
|-------------------------------------------------|
| VOORZORGSMAATREGELEN1                           |
| SPECIALE OPMERKINGEN OVER LCD MONITOREN         |
| KLANTENSERVICE                                  |
| REINIGING5                                      |
| VOORDAT U DE MONITOR GEBRUIKT                   |
| EIGENSCHAPPEN6                                  |
| DE INHOUD VAN HET PAKKET CONTROLEREN6           |
| HET UITPAKKEN7                                  |
| BEDIENINGSELEMENTEN EN AANSLUITINGEN : MONITOR8 |
| INSTALLATIE10                                   |
| BEDIENINGSELEMENTEN EN AANSLUITINGEN :          |
| afstandsbediening11                             |
| DE AFSTANDBEDIENING GEREED MAKEN12              |
| BASISBEDIENING14                                |
| DE MONITOR AANSLUITEN17                         |
| INSTELLING VAN DE COMPUTER20                    |
| DE MONITOR GEBRUIKEN                            |
| INHOUD VAN HET AANPASSINGSMENU23                |
| STANDBY FUNCTIE                                 |
| PROBLEMEN OPLOSSEN                              |
| RECYCLE-INFORMATIE                              |
| BIJLAGE                                         |
| SPECIFICATIES : ProLite LH5551UHSB              |
| AFMETINGEN : ProLite LH5551UHSB35               |
| ONDERSTEUNENDE TIMING35                         |

# VEILIGHEIDSVOORSCHRIFTEN

# VOORZORGSMAATREGELEN

# WAARSCHUWING

### **GEBRUIK DE MONITOR NIET ALS U PROBLEMEN VERMOEDT**

Als u abnormale verschijnselen opmerkt, zoals rook, vreemde geluiden of dampen, moet u onmiddellijk de stekker van de monitor uit het stopcontact halen en contact opnemen met uw dealer of met iiyama. Het is erg gevaarlijk de monitor nog langer te gebruiken, dit kan brand of elektrische schokken veroorzaken.

### **VERWIJDER NOOIT DE BEHUIZING**

Binnen in de monitor bevinden zich hoogspanningscircuits. Als u de behuizing verwijdert, loopt u het risico op brand of elektrische schokken.

### PLAATS GEEN VOORWERPEN IN DE MONITOR

Plaats geen voorwerpen in de monitor en mors geen vloeibare stoffen zoals water in de monitor. Als dit per ongeluk toch gebeurt, moet u onmiddellijk de stekker van uw monitor uit het stopcontact halen en contact opnemen met uw dealer of met iiyama. Als u de monitor gebruikt terwijl er zich een voorwerp in bevindt, kan dit brand, elektrische schokken of schade veroorzaken.

### PLAATS DE MONITOR OP EEN VLAK, STABIEL OPPERVLAK

De monitor kan, als hij valt of gevallen is, letsel veroorzaken.

### **GEBRUIK DE MONITOR NIET IN DE BUURT VAN WATER**

Gebruik de monitor niet op een plaats waar er water op de monitor terecht kan komen. Dit kan brand of elektrische schokken veroorzaken.

# **GEBRUIK DE OPGEGEVEN VOEDING**

Zorg ervoor dat u de monitor alleen gebruikt met de opgegeven voeding. Gebruik van de onjuiste voeding zal defecten veroorzaken en kan brand of elektrische schokken tot gevolg hebben.

### **BESCHERM DE KABELS**

Trek niet aan het netsnoer of de signaalkabel. Zorg ervoor dat deze kabels niet worden geknikt en dat de monitor of andere zware voorwerpen niet op de kabels worden geplaatst. Als een kabel beschadigd is, kan dat brand of elektrische schokken tot gevolg hebben.

# **ONGUNSTIGE WEERSOMSTANDIGHEDEN**

Het is raadzaam om de monitor niet te gebruiken tijdens zware storm. De herhaalde stroomonderbrekingen kunnen defecten veroorzaken. Het is ook raadzaam om tijdens deze omstandigheden de stekker niet aan te raken omdat dit elektrische schokken kan veroorzaken.

### PAS OP

### PLAATSING

Zet de monitor niet op een plaats waar plotselinge temperatuurschommelingen kunnen optreden, of in vochtige, stoffige of rokerige ruimten. Dit kan brand, elektrische shokken of schade veroorzaken. Vermijd ook ruimten waar de zon of ander licht rechtstreeks op de monitor kan schijnen.

### PLAATS DE MONITOR NIET OP EEN GEVAARLIJKE PLEK

Als de monitor niet op een geschikte positie geplaatst is kan de monitor omvallen en letsel tot gevolg hebben. Zorg er ook voor dat er geen zware voorwerpen op de monitor geplaatst worden en zorg ervoor dat kinderen niet aan de kabels kunnen trekken en daardoor letsel oplopen.

# ZORG VOOR EEN GOEDE VENTILATIE

Er zijn ventilatie-openingen aangebracht om te voorkomen dat de monitor oververhit raakt. Als de openingen worden afgedekt of als er een voorwerp in de buurt van de openingen wordt geplaatst kan brand ontstaan. Plaats de monitor in verband met de luchtcirculatie ten minste 10 cm (4 inches) van de muur af. Als u de monitor gebruikt terwijl deze achterover is gekanteld, op zijn zij ligt of ondersteboven staat, of als de monitor op vloerbedekking of een zachte ondergrond geplaatst wordt, kan ook schade ontstaan.

### HAAL DE STEKKERS LOS ALS U DE MONITOR VERPLAATST

Zet de monitor uit en haal de stekker uit het stopcontact en zorg ervoor dat de signaal kabel niet aangesloten zijn als u de monitor verplaatst. Anders kan dit brand of elektrische schokken tot gevolg hebben.

### HAAL DE STEKKER UIT HET STOPCONTACT

Om ongelukken te voorkomen is het raadzaam om de stekker van de monitor uit het stopcontact te halen als u de monitor lange tijd niet gebruikt.

### TREK AAN DE STEKKER, NIET AAN HET SNOER

Als u het netsnoer of de signaalkabel wilt verwijderen, moet u het snoer altijd bij de stekker vastpakken. Trek nooit aan de kabel zelf, dit kan brand of elektrische schokken veroorzaken.

# RAAK DE STEKKER NIET MET NATTE HANDEN AAN

Het in of uit het stopcontact halen van de stekker met natte handen kan elektrische veroorzaken.

# ALS U DE MONITOR OP UW COMPUTER PLAATST

Zorg ervoor dat de computer sterk genoeg is om het gewicht van de monitor te dragen, dit schade aan uw computer veroorzaken.

# **OVERIGE**

### **ERGONOMISCHE AANBEVELINGEN**

Om vermoeide ogen te voorkomen, moet u de monitor niet gebruiken tegen een lichte achtergrond of in een donkere ruimte. Voor optimaal comfort moet u de monitor net onder het oogniveau plaatsen en moet de afstand tussen uw ogen en de monitor 40-60 cm zijn. Als u langere tijd achter de monitor zit is het raadzaam om 10 minuten per uur rust te nemen. Continue kijken naar het beeldscherm kan vermoeidheid van de ogen veroorzaken.

# SPECIALE OPMERKINGEN OVER LCD MONITOREN

- De volgende verschijnselen zijn normaal en geven geen probleem aan:
- **OPMERKING** Als u de LCD-monitor voor de eerste keer aanzet, kan het voorkomen dat het beeld niet in het weergavegebied past van het type computer dat u gebruikt. In dat geval moet u de beeldpositie instellen.
  - Het kan zijn dat de helderheid niet over het hele scherm gelijk is. Dit is afhankelijk van het patroon dat u voor het bureaublad gebruikt.
  - Als gevolg van de aard van het LCD scherm is het mogelijk dat er een nabeeld van het vorige scherm blijft staan na verandering van het beeld, wanneer hetzelfde beeld enkele uren zichtbaar is. In dit geval wordt het scherm langzaam hersteld door het beeld te veranderen of de LCD voor enkele uren uit te zetten.
- Is niet ontworpen voor buiten-gebruik.
- Is niet ontworpen voor gebruik in Skyface-positie (liggend)
- Indien een langere dan meegeleverde kabel gebruikt wordt, dan kan dit leiden tot beeldkwaliteitverlies.

# **GEBRUIKSAANWIJZING**

Dit product is ontworpen voor optimaal gebruik van 24 uur per dag. Het scherm is geschikt voor landscape/portrait positie.

# **BEELD INBRANDING**

Houd er rekening mee dat LCD-schermen gevoelig zijn voor inbranding. Dit gebeurt wanneer er een beeld langdurig zichtbaar op een scherm blijft. LCD inbranding is niet permanent, maar beelden die constant voor een langere tijd worden getoond, moeten worden vermeden.

Om inbranding tegen te gaan, schakelt u de monitor uit zo lang als het vorige beeld werd getoond. Dus wanneer een beeld 1 uur lang op een monitor wordt getoond en er is bewijs van de resterende afbeelding als 'geest', schakel dan de monitor 1 uur uit om het restbeeld te wissen.

Voor alle LFD schermen, adviseert iiyama bij de weergave van bewegende beelden gebruik te maken van een bewegende schermbeveiliging op gezette tijden wanneer het scherm inactief is. Het scherm kan ook preventief worden uitgeschakeld wanneer het scherm niet wordt gebruikt.

Andere manieren om het risico op inbranding te verkleinen zijn het gebruik van de ventilator-aan functie (indien beschikbaar), of het instellen van lage backlights en lage helderheid.

# VOOR LANGDURIG GEBRUIK ALS OPENBAAR MONITOR

### Inbranding van een LCD-scherm

Wanneer een statisch beeld langdurig wordt weergeven, kan er door de elektrische lading een spoor van elektroden zichtbaar blijven als 'geest' van het beeld (inbranding).

Beeld inbranding is geen permanent kenmerk.

### Aanbevelingen

Om inbranden te voorkomen en de levensduur van het monitor te bevorderen, adviseren wij het volgende:

- 1. Vermijd het langdurig tonen van statische beelden verander statische beelden in een continue setting.
- 2. Zet de monitor uit wanneer deze niet in gebruik is, hetzij door de afstandsbediening, uitschakeling of tijdsinstellingen.
- 3. Controleer de menu-instellingen van de monitor op "Anti-beeldretentie" en activeer deze indien beschikbaar. Dit zal het effect van het vastzitten van afbeeldingen verminderen.
- 4. Wanneer de monitor in een warme of afgesloten ruimte staat, maak dan gebruik van de koelventilator, schermbeveiliging en lage helderheid instelling.
- 5. Bij installatie van een scherm wordt uitgegaan van geschikte ventilatie. Airconditioning kan nodig zijn wanneer de omgevingtemperatuur hoog is.
- 6. Wij raden het gebruik van actieve koeling met ventilatoren aan bij langdurig gebruik of bij hoge omgevingstemperaturen.

# **KLANTENSERVICE**

**OPMERKING** Als u het apparaat voor onderhoud moet retourneren en u de originele verpakking niet meer hebt, moet u het apparaat niet in een andere verpakking versturen. Neem contact op met de dichtstbijzijnde iiyama vestiging of dealer voor advies of vervangende verpakking.

| REINIGI                                                                                                    | NG                                                                   |                                                                                                    |                                             |  |  |
|----------------------------------------------------------------------------------------------------|----------------------------------------------------------------------|----------------------------------------------------------------------------------------------------|---------------------------------------------|--|--|
| WAAR-<br>SCHUWING                                                                                                    | Als er tijdens het scho<br>komen, moet u onmi<br>opnemen met uw deal | Als er tijdens het schoonmaken voorwerpen of vloeistoffen in de monitor terecht<br>komen, moet u onmiddellijk de stekker uit het stopcontact halen en contact<br>opnemen met uw dealer of met iiyama. |                                             |  |  |
| PAS OP                                                                                                    | Zet om veiligheidsrede<br>voordat u de monitor g                     | enen de monitor<br>jaat reinigen.                                                                                                    | uit en haal de stekker uit het stopcontact, |  |  |
| <ul> <li>OPMERKING</li> <li>Zorg ervoor dat u de beschermlaag van het LCD scherm niet beschadigt of<br/>met een hard voorwerp te krabben of te wrijven.</li> <li>Gebruik nooit een van de volgende oplosmiddelen. Hiermee beschadigt u<br/>behuizing en het LCD scherm</li> </ul> |                                                                      |                                                                                                    |                                             |  |  |
|                                                                                                    | Verdunner                                                            | Benzine                                                                                                    | Schurende reinigingsmiddelen                |  |  |
|                                                                                                    | Spray-reiniger                                                       | Was                                                                                                    | Zuur of alkalisch oplosmiddel               |  |  |
|                                                                                                    | ■Als de behuizing gedu                                               | urende een lang                                                                                                    | e periode contact maakt met een product     |  |  |
|                                                                                                    | van rubber of plastic,                                               | kan dit de verf va                                                                                                    | an de behuizing aantasten.                  |  |  |
| BEHUIZING                                                                                                    | Vlekken kunt u verwijder                                             | en met een do                                                                                                    | ek die licht bevochtigd is met een mild,    |  |  |
|                                                                                                    | reinigend oplosmiddel. Vee                                           | eg de behuizing                                                                                                    | vervolgens met een zachte droge doek af.    |  |  |
| LCD                                                                                                    | Periodiek reinigen met een                                           | Periodiek reinigen met een zachte droge doek wordt aanbevolen.                                                                                                    |                                             |  |  |
| SCHERM                                                                                                    | Gebruik geen tissue papier                                           | Gebruik geen tissue papier etc. omdat deze het LCD scherm beschadigen.                                                                                                    |                                             |  |  |

# VOORDAT U DE MONITOR GEBRUIKT

# **EIGENSCHAPPEN**

- Ondersteunt resoluties tot 3840 x 2160
- Hoog contrast 1200:1 (Standaard) / Helderheid 800cd/m<sup>2</sup> (Standaard)
- Digital Character Smoothing
- Automatische instelling
- PC Slot voor SDM-L
- Stereo luidsprekers 2 x 10W stereo luidsprekers
- Standby Functie
- Voldoet aan de VESA montagestandaard (400mm×400mm)

# DE INHOUD VAN HET PAKKET CONTROLEREN

De volgende accessoires zitten in het pakket. Controleer of deze zijn meegeleverd bij de monitor. Als iets ontbreekt of beschadigd is, neemt u contact op met uw liyama dealer of plaatselijk liyama kantoor.

- Stroomkabel\*
- Afstandsbediening
- Veiligheidsinstructies
- HDMI-kabel
- Batterij (2 stuks)
- Quick Guide handleiding
- RS-232C-kabel
- Schroef voor NUC (4 stuks)

PAS OP \* De classificatie van de stroomkabel die wordt geleverd in gebieden met 120V is 10A/125V. Als in uw regio een hogere spanning gebruikelijk is, dan moet een stroomkabel met een classificiatie 10A/250V worden gebruikt. De garantie gaat echter verloren in geval van problemen of schade die veroorzaakt is door een stroomkabel die niet is geleverd door iiyama.

Gebruik een goedgekeurd stroomkabel groter of gelijk aan H05VVF, 3G, 0.75mm<sup>2</sup>.

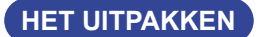

# PAS OP

Verplaats de monitor met minstens 2 personen. Indien u dit dringend advies niet in acht neemt kan er lichamelijke en materiele schade onstaan.

# **BEDIENINGSELEMENTEN EN AANSLUITINGEN : MONITOR**

### <Bedieningspaneel aan zijkant>

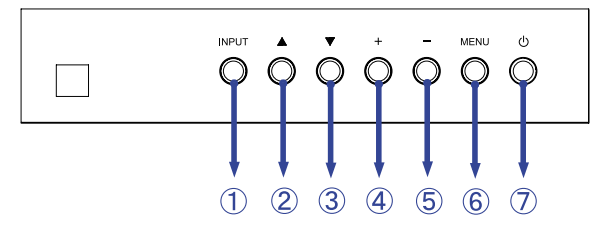

| 1 | INPUT | Signaalkeuze-<br>toets |
|---|-------|------------------------|
| 2 |       | Omhoog-knop            |
| 3 | ▼     | Omlaag-knop            |
| 4 | +     | + -knop                |
| 5 | _     | knop                   |
| 6 | MENU  | Menu-knop              |
| 1 | ወ     | Aan/Uit-<br>schakelaar |

Enter : Menu / + -knop+ Return(Exit) : - / Signaalkeuzeknop

### <Vooraanzicht>

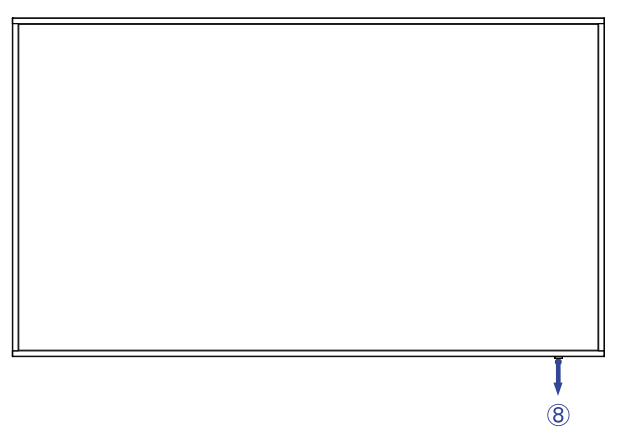

|   | Remote Sensor   |                      | Sensor voor afstandsbediening                         |
|---|-----------------|----------------------|-------------------------------------------------------|
| 8 | Power Indicator | Green                | LED aan : Normaal gebruik                             |
|   |                 | Red                  | Display uitgezet met de draadloze òf met de bekabelde |
|   |                 | Flashing fast        | afstandbediening.                                     |
|   |                 | Red<br>Flashing slow | Wanneer de tijdsplanner is ingeschakeld.              |
|   |                 | Red                  | Uitgeschakeld                                         |

### <Achterkant>

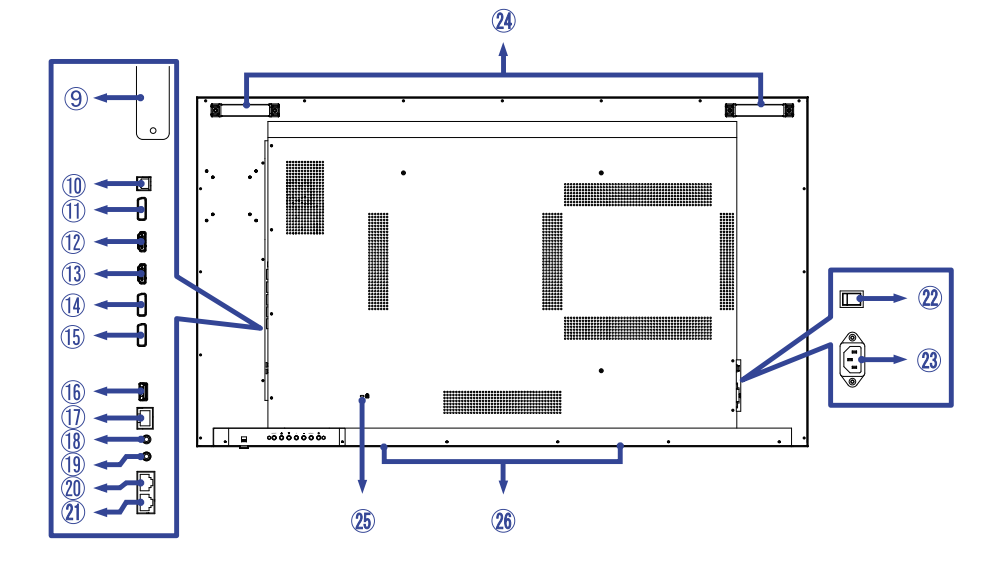

| 9    | PC Slot voor SDM-L            |                       |                                                              |  |  |
|------|-------------------------------|-----------------------|--------------------------------------------------------------|--|--|
| 10   | SPDIF<br>OUTPUT               | SPDIF                 | SPDIF-aansluiting                                            |  |  |
| 1    | DP OUT                        | DisplayPort           | DisplayPort-aansluiting                                      |  |  |
| 12   | HDMI1                         | HDMI                  | HDMI-aansluiting                                             |  |  |
| 13   | HDMI2                         | HDMI                  | HDMI-aansluiting                                             |  |  |
| 14   | DP1                           | DisplayPort           | DisplayPort-aansluiting                                      |  |  |
| 15   | DP2                           | DisplayPort           | DisplayPort-aansluiting                                      |  |  |
| (16) | SERVICE                       | USB2.0<br>(5V, 500mA) | USB-aansluiting                                              |  |  |
| 1    | LAN                           | RJ45                  | RJ45-aansluiting                                             |  |  |
| 18   | IR IN                         | IR                    | IR-aansluiting                                               |  |  |
| (19) | IR OUT                        | IR                    | IR-aansluiting                                               |  |  |
| 20   | RS232C IN                     | RJ45                  | RS232C-aansluiting                                           |  |  |
| 21)  | RS232C OUT                    | RJ45                  | RS232C-aansluiting                                           |  |  |
| 22   | AC SWITCH<br>I (ON) / ◯ (OFF) | MAIN<br>POWER         | Aan/uit schakelaar                                           |  |  |
| 23)  | AC IN                         | AC-INLET              | Stroomaansluiting( $\sim$ : Wisselstroom) ( $\sim$ ) (AC-IN) |  |  |
| 24   | ) Handles                     |                       | Handvatten                                                   |  |  |
| 25   | B Keyhole for Security Lock   |                       | Bevestiging voor veiligheidsslot                             |  |  |
| 26   | Speakers                      |                       | Luidsprekers                                                 |  |  |

# INSTALLATIE

## PAS OP

- Volg de instructies van het gebruikte type ophangbeugel. Laat service-handelingen door gekwalificeerd personeel uitvoeren.
- Verplaats de monitor met minstens 2 personen.
- Overtuig uzelf voordat u gaat installeren, dat de betreffende muur bestand is tegen het gewicht van de te installeren monitor met de te gebruiken beugel.

# [VESA MUURBEUGEL]

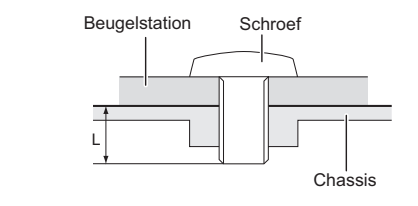

# NEDERLANDS

WAAR-

SCHUWING

Als u de VESA muurbeugel gebruikt hou dan rekening met de dikte van het beugelstation, draait u de M8-schroeven (4 stuks) vast met een lengte van "L" van 15mm om de monitor vast te zetten. Als u de schroef er verder in draait kan dat elektrische schokken of schade veroorzaken door het in contact komen met de elektrische onderdelen binnen in de monitor.

# [De monitor roteren]

Het is ontworpen voor het gebruik in zowel landscape als portret modus.

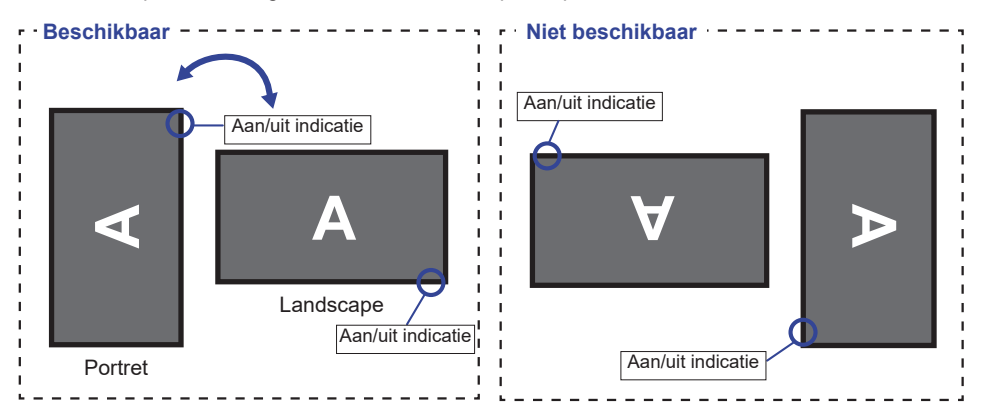

# **BEDIENINGSELEMENTEN EN AANSLUITINGEN : AFSTANDSBEDIENING**

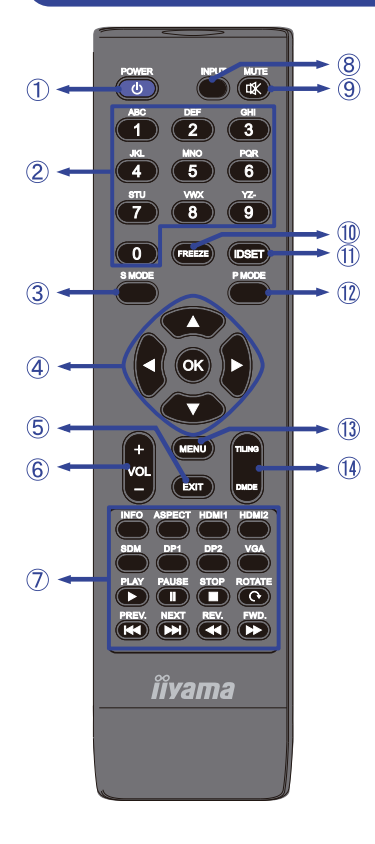

| 1  | <del>С</del>     | Schakel de stroom in / standby modus                                                                                                    |  |  |  |
|----|------------------|----------------------------------------------------------------------------------------------------|--|--|--|
| 2  | NUMBER           | Voer cijfers in                                                                                                    |  |  |  |
| 3  | S MODE           | Niet van toepassing op dit model.                                                                                                    |  |  |  |
| 4  | ▲▼◀►             | Navigeert door de submenu's en<br>instellingen.<br>▲: Omhoog-knop<br>▼: Omlaag-knop<br>◀: Links-knop<br>▶: Rechts-knop                                                                                                    |  |  |  |
|    | ОК               | Bevestigt uw keuze of bewaard uw keuzes.                                                                                                    |  |  |  |
| 5  | EXIT             | Keert terug naar vorige menu of sluit het OSD-menu af.                                                                                                    |  |  |  |
| 6  | VOL - / +        | VOLUME-: Zet het geluid zachter.<br>VOLUME+: Zet het geluid harder.                                                                                                    |  |  |  |
| Ø  | [PLAY]           | Direct menu en invoer.<br>-INFO<br>-ASPECT<br>-INPUT (HDMI1/HDMI2/SDM/DP1/<br>DP2)<br>Alleen voor controle CEC-<br>apparatuur<br>▶ : Speel af<br>II : Pauze<br>■ : Stop<br>♥ : Draaien<br>♥ : Snel Terug<br>▶ : Volgende<br>♥ : Snel Terug<br>▶ : Snel Vooruit |  |  |  |
| 8  | INPUT            | Kiest de bron.<br>Druk op knop ◀ of ▶ om te kiezen<br>uit HDMI1, HDMI2, SDM, DP1 of<br>DP2. Druk op de knop [OK] om te<br>bevestigen en af te sluiten.                                                                                                    |  |  |  |
| 9  | <b>₫</b> MUTE    | Zet de MUTE-funktie aan of uit<br>indien MENU niet wordt getoond.                                                                                                    |  |  |  |
| 10 | FREEZE           | Niet van toepassing op dit model.                                                                                                    |  |  |  |
|    | ID SET           | Niet van toepassing op dit model.                                                                                                    |  |  |  |
| 12 | P MODE           | Niet van toepassing op dit model.                                                                                                    |  |  |  |
| 13 | MENU             | OSD-hoofdmenu weergeven.                                                                                                    |  |  |  |
| 14 | TILING /<br>DMDE | TILING :<br>Schakel de instellingen voor de<br>videomuur in.<br>DMDE :<br>Schakel de instelling Videomuur<br>invalide uit.                                                                                                    |  |  |  |

# DE AFSTANDBEDIENING GEREED MAKEN

Voor ingebruikname van de afstandbediening de 2 batterijen plaatsen.

# PAS OP

- Gebruik voor de afstandsbediening geen andere batterijen dan degene die in deze handleiding worden genoemd.
- Gebruik in de afstandsbediening geen oude en nieuwe batterijen tegelijk.
- Zorg dat de polen overeenkomen met de "+" en "-" aanduidingen in de batterijbehuizing.
- Verwijder lege batterijen onmiddellijk om te voorkomen dat ze in het batterijcompartiment gaan lekken.
- Gebarsten batterijen of elektrolyten uit batterijen kunnen vlekken, brand of letsel veroorzaken.
- ① Druk op het batterijdeksel en schuif het om te openen.

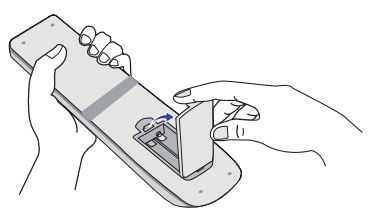

② Plaats twee AAA-batterijen met de +/-polen op de aangegeven wijze (staat op de afstandbediening).

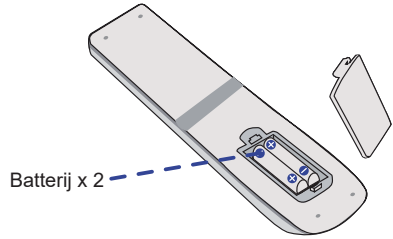

3 Plaats het batterijdeksel terug.

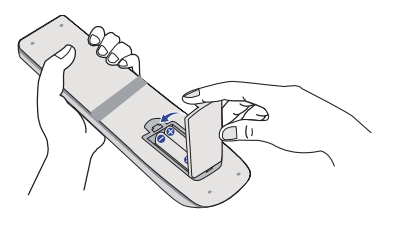

# OPMERKING

- Raadpleeg bovenstaande instructies voor het verwijderen van de batterijen.
- Vervang de batterijen als de afstandsbediening vlakbij de monitor niet werkt. Gebruik AAA droge batterijen. Er bestaat explosiegevaar als de batterij wordt vervangen door een onjuist type.
- Gebruik de afstandsbediening door hiermee te wijzen naar de sensor op de monitor.
- Deze monitor werkt alleen als u de meegeleverde afstandsbediening gebruikt. Het gebruik van andere typen afstandsbediening heeft geen zin.
- Lever uw batterijen in bij een milieu-inzamelpunt.
- Batterijen mogen niet worden blootgesteld aan extreme hitte, zoals zonlicht, vuur en dergelijke.
- Verwijder de batterijen als u de afstandsbediening langere tijd niet zult gebruiken.

# BASISBEDIENING

### Het aanzetten van de monitor

De monitor is AANGEZET en de power-indicator wordt groen als u de "aan/uit"-knop op uw afstandbediening heeft ingedrukt. De monitor is UITGESCHAKELD en de aan/ uit-indicator wordt nu rood als u de aan/uit knop op uw afstandbediening heeft ingedrukt.

# OPMERKING

Zelfs indien de monitor, middels het standby modus of de aan/uit-schakelaar, is uitgezet vraagt de monitor een minime hoeveelheid energie. Haal de stroomkabel uit de wandcontactdoos als u ook dat verbruik wilt voorkomen.

### [Monitor]

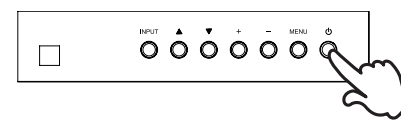

# [Afstandsbediening]

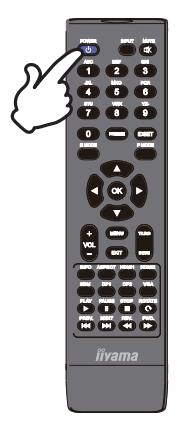

### Het tonen van instellingen-menu

De menupagina verschijnt op het scherm als u op de MENUknop indrukt op de monitor of op de afstandsbediening. De menupagina verdwijnt als u opnieuw op de EXIT-knop op de afstandbediening.

[Monitor]

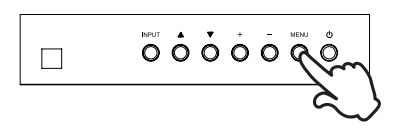

# [Afstandsbediening]

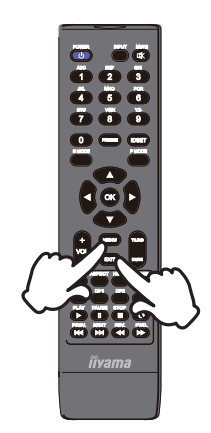

### De cursor vertikaal verplaatsen

Selecteer de gewenste optie middels de  $\blacktriangle$  /  $\bigtriangledown$  -knop indrukt op de monitor of op de afstandsbediening terwijl het betreffende menu wordt getoond.

### [Monitor]

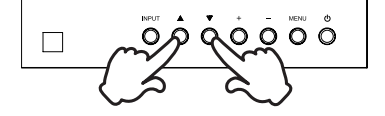

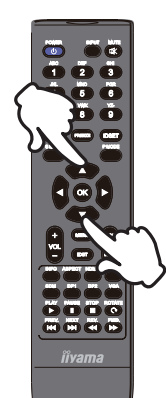

# NEDERLANDS

### De cursor horizontaal verplaatsen

Selecteer de gewenste optie of instelling middels de + / - -knop indrukt op de monitor of op de ◀ / ▶ -knop indrukt op de afstandsbediening terwijl het betreffende menu wordt getoond.

[Monitor]

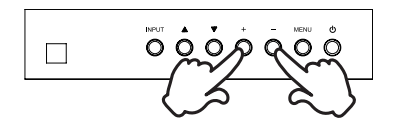

### [Afstandsbediening]

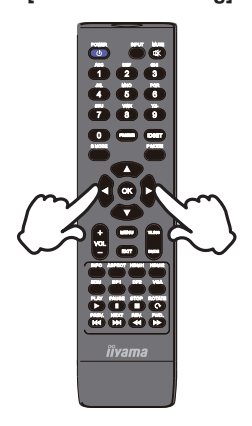

### Het volume aanpassen

Druk op de - / + -knop indrukt op de monitor of op de afstandsbediening als er geen menu-pagina getoond wordt.

### [Monitor]

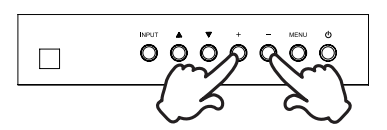

# [Afstandsbediening]

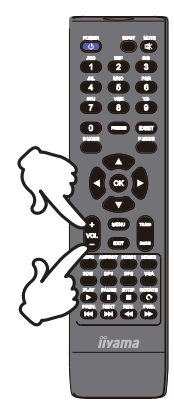

# Een signaalbron kiezen

U schakelt tussen signaalbronnen door op de monitor telkens op de INPUT-knop indrukt op de monitor of op de afstandsbediening te drukken.

[Monitor]

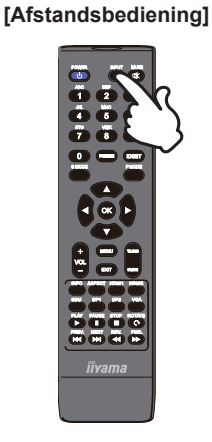

# **DE MONITOR AANSLUITEN**

- (1) Controleer of zowel computer als monitor zijn uitgeschakeld.
- 2 Sluit de computer aan op de monitor met de signaalkabel.
- (3) Sluit de computer aan op de monitor met de RS-232C-kabel.
- (4) Sluit de stroomkabel eerst op de monitor aan en vervolgens op de stroombron.
- (5) De monitor (Aan/uit schakelaar en Aan/uit knop) en computer kunnen nu aangezet worden.

**OPMERKING** Zorg ervoor dat de gebouwinstallatie een installatieautomaat van 120/240V, 20A (maximum) heeft.

- De signaalkabel voor het aansluiten van computer en monitor kan verschillen. afhankelijk van het type computer. Een onjuiste verbinding kan zowel monitor als computer ernstig beschadigen. De bij de monitor geleverde kabel is voor een standaard aansluiting. Als een speciale kabel nodig is neemt u contact op met uw iiyama-dealer of plaatselijk iiyama-kantoor.
- Controleer of de schroeven aan beide uiteindes van de signaalkabel zijn vastgedraaid.
- Apparatuur van het type klasse I moet worden aangesloten op een geaard contact.
- Het stopcontact moet zich in de buurt van het apparaat bevinden en gemakkelijke toegankelijk zijn.

[Voorbeeld van aansluiting]

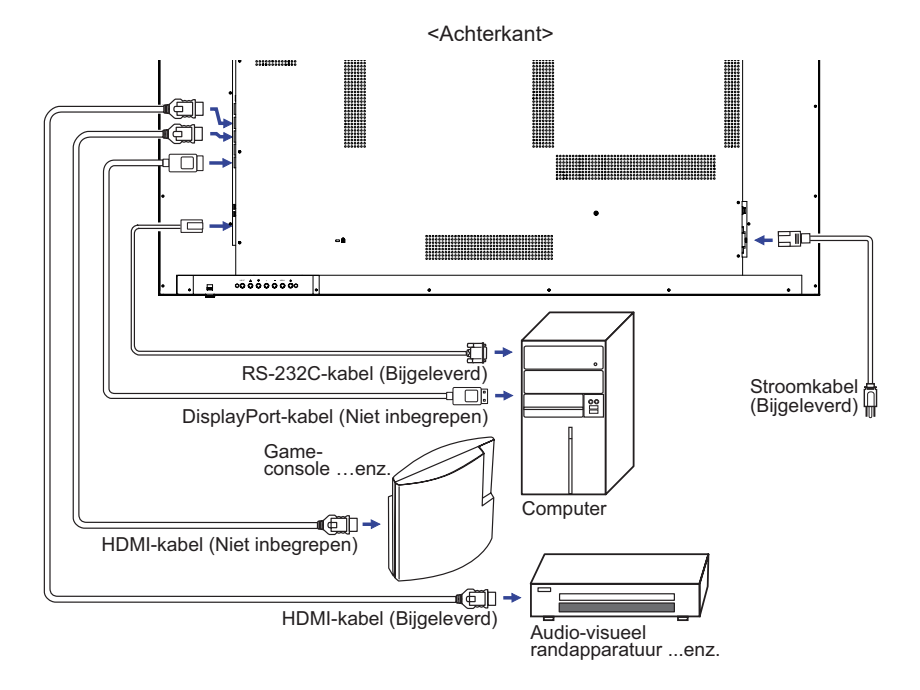

# [ Voorbeeld van een aansluiting met randapparatuur ]

# PAS OP

Zet, om een elektrische schok of beschadiging te voorkomen, de aan/uit-schakelaar uit en koppel de monitor en randapparatuur los voordat u het apparaat aansluit.

# OPMERKING

- Zie ook de gebruikershandleiding voor de randapparatuur.
- Zorg dat u de benodigde kabels in uw bezit hebt.

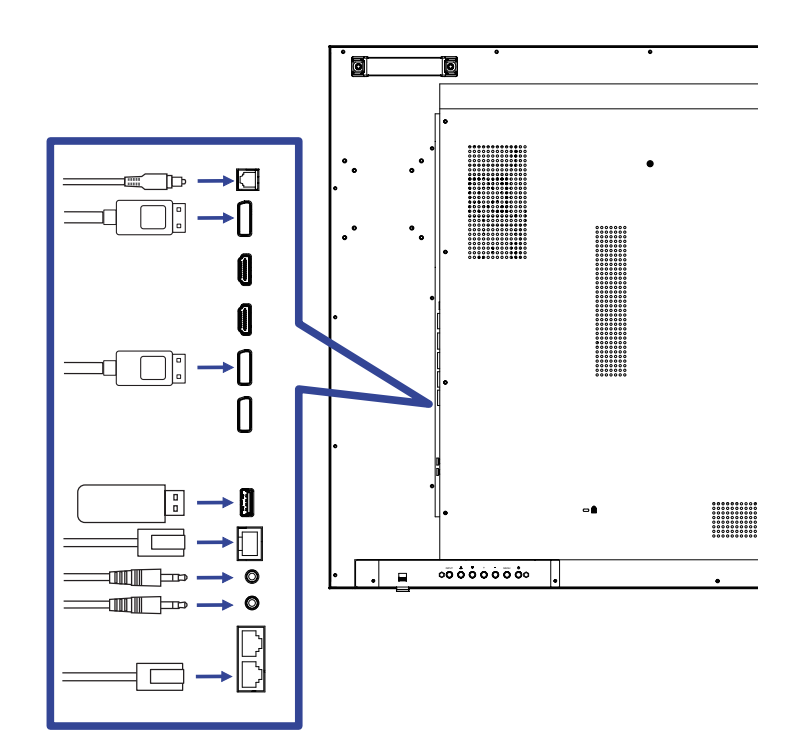

# [ Over de doorkoppeling ]

- Monitor bediening connectiviteit
  - RS-232C

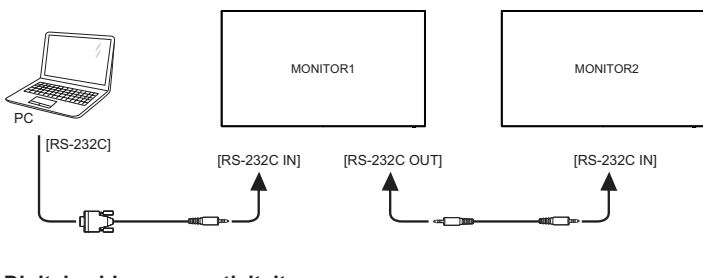

Digitale video connectiviteit

# DisplayPort

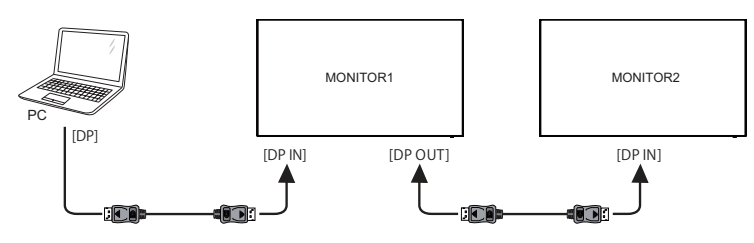

# [Netwerk instellingen]

- 1. Zet de router aan en zet op DHCP instelling.
- 2. Verbind de router met het monitor via de netwerk kabel.
- 3. Druk op de MENU-knop op de afstandsbediening en selecteer Setup.
- 4. Selecteer 'Maak verbinding met netwerk' en druk op OK.
- 5. Volg de instructies op het scherm voor het installeren van het netwerk.
- 6. Wacht tot de netwerk verbinding gevonden is.
- 7. Geef akkoord op de End User Agreement wanneer deze wordt gevraagd.

**OPMERKING** Verbinding maken via een afgeschermde CAT-5 netwerkkabel met de EMC certificatie.

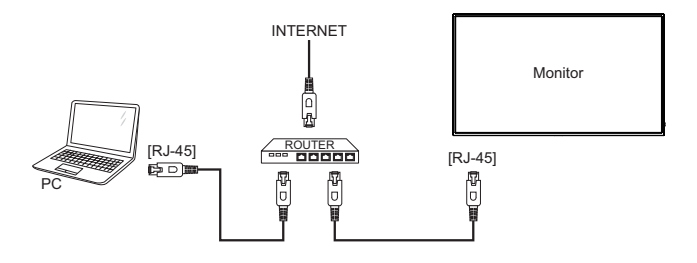

# **INSTELLING VAN DE COMPUTER**

# Signaaltiming

Verander de waarde in de gewenste signaaltiming zoals aangegeven op pagina 35 : ONDERSTEUNENDE TIMING.

# **DE MONITOR GEBRUIKEN**

De iiyama LCD-monitor is voor het beste beeld ingesteld op de ONDERSTEUNENDE TIMING die op pagina 35 te zien is. U kunt het beeld zelf aanpassen via de knoppen zoals hieronder is aangegeven.

 Druk op de Knop MENU op de monitor of op de afstandsbediening om de On Screen Display functie in te schakelen. Extra menu-items kunnen worden opgeroepen met de ▲ / ▼ -toets op de afstandsbediening of op de monitor.

| Foto           | Helderheid    | 90       |
|----------------|---------------|----------|
| Klour          | Contrast      | 50       |
| Kieui          | Scherpte      | 0        |
| Audio          | Zwartniveau   | 50       |
| OSD            | Gammaselectie | 2.2      |
| 000            | ACR           | Uit      |
| egels          | Overdrive     | Uit      |
| Configuratie1  | Aanzicht      | Volledig |
| Configuratie2  |               |          |
| Seavanc. optie |               |          |
|                |               |          |

- ② Selecteer de te wijzigen menu-optie d.m.v. de Knop OK op de afstandsbediening of op de Knop + op de monitor om in het betreffende menu te komen. Met de ▲ / ▼ -toets op de afstandsbediening of op de monitor gaat u vervolgens naar het gewenste item.
- ③ Druk nogmaals op de Knop OK op de afstandsbediening of op de Knop + op de monitor. Gebruik de ◀ / ▶ -toets op de afstandsbediening of op de + / - -toets op de monitor om de gewenste aanpassing of instelling te maken.
- ④ Druk op de Knop EXIT op de afstandsbediening of op de Knop MENU op de monitor om het menu te verlaten, en de gemaakte instellingen worden automatisch opgeslagen.

Wilt u bijvoorbeeld de OSD verticale positie aanpassen, selecteer dan het menu-item "OSD". Selecteer vervolgens "V-positie" met de Knop OK op de afstandsbediening of op de Knop + op de monitor. Selecteer vervolgens verticale positie met de ▲ / ▼-toets op de afstandsbediening of op de monitor.

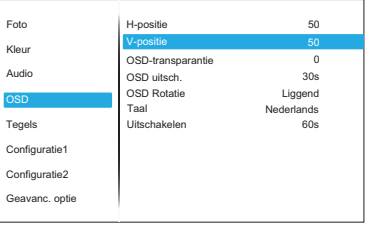

Gebruik vervolgens de  $\blacktriangleleft$  /  $\blacktriangleright$  -toets op de afstandsbediening of op de + / - -toets op de monitor om de instelling van de OSD verticale positie te veranderen. De verticale positie van OSD moet dienovereenkomstig veranderden terwijl u dit doet.

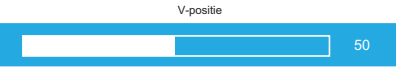

Druk tenslotte op de knop EXIT op de afstandsbediening of op de Knop MENU op de monitor, waardoor het aanpassen stopt en de veranderingen in het geheugen worden opgeslagen.

# OPMERKING

- De knop EXIT op de afstandsbediening of op de Knop + op de monitor wordt gebruikt om naar het vorige menu item te gaan.
- Alle veranderingen worden automatisch in het geheugen opgeslagen als de OSD verdwijnt. Schakel niet de stroom uit als u het menu gebruikt.
- Hebben alle items slechts één instelling die van toepassing is op alle signaaltimings.

# INHOUD VAN HET AANPASSINGSMENU

| Foto<br>Picture                      | Foto<br>Kleur<br>Audio<br>OSD<br>Tegels<br>Configuratie1<br>Configuratie2<br>Geavanc. optie | Heterheid         90           Contrast         50           Scherpte         0           Zwartniveau         50           Garmaselictie         2.2           ACR         Uit           Overdrive         Uit           Aanzicht         Volledig |                                                               |  |  |
|--------------------------------------|---------------------------------------------------------------------------------------------|----------------------------------------------------------------------------------------------------|---------------------------------------------------------------|--|--|
| Aanpassingsitem                      | Probleem                                                                                    | / Optie                                                                                                    | In te drukken knoppen                                         |  |  |
| Helderheid*<br>Brightness            | Te donker<br>Te licht                                                                       |                                                                                                    | \$<br>\$                                                      |  |  |
| Contrast<br>Contrast                 | Te vaag<br>Te intens                                                                        |                                                                                                    | € ↓<br>€ ↓                                                    |  |  |
| Scherpte<br>Sharpness                | Te vaag<br>Te sherp                                                                         |                                                                                                    | \$<br>\$                                                      |  |  |
| Zwartniveau<br>Black level           | Zwart is te d<br>Zwart is te li                                                             | onker<br>cht                                                                                                    | <b>↔</b> ►<br><b>♦</b> ◄                                      |  |  |
| Gammaselectie<br>Gamma selection     | Gamma inst<br>1.8 / 2.0 / 2.                                                                | ellen.<br>2 / 2.4                                                                                                    |                                                               |  |  |
|                                      | Uit                                                                                         | Standaard contrast ratio                                                                                                    |                                                               |  |  |
| ACR                                  | Aan                                                                                         | Verhoogde contrast ratio                                                                                                    |                                                               |  |  |
| OPMERKING ACF<br>het<br>Het<br>is ni | R en verbetert he<br>beeld.<br>aanpassen van<br>et mogelijk indie                           | et contrast en verbetert ook de<br>Contrast, Helderheid, Gamma<br>n ACR actief is.                                                                                                    | e helderheid ten aanzien van<br>aselectie en Kleurtemperatuur |  |  |
| Oracatelia                           | Uit                                                                                         | De typische tijd van de Reactie                                                                                                    |                                                               |  |  |
| Overdrive                            | Zacht                                                                                       | Zacht De verhoogde tijd van de Reactie                                                                                                    |                                                               |  |  |
|                                      | Scherp                                                                                      | De verhoogde tijd van de Reactie                                                                                                    |                                                               |  |  |
| Aanzicht                             | Volledig                                                                                    | Volledig beeld weergave                                                                                                    |                                                               |  |  |
| Aspect                               | Aanzicht                                                                                    | Expansie van beeld met behoud van aspect ratio.                                                                                                    |                                                               |  |  |

\* Pas de Helderheid als u het monitor in een donkere kamer gebruikt en het scherm te licht is. De helderheidsaanpassing is uitgeschakeld wanneer de helderheid van de paneelbesparing is ingeschakeld.

| Kleur<br>Color    | Foto<br>Kieur<br>Audio<br>OSD<br>Tegels<br>Configuratie1<br>Configuratie2<br>Geavanc. optie | Kleurtemperatuur 9300K<br>Kleurregeling |                       |  |  |
|-------------------|---------------------------------------------------------------------------------------------|-----------------------------------------|-----------------------|--|--|
| Aanpassingsitem   | Probleem /                                                                                  | Optie                                   | In te drukken knoppen |  |  |
|                   | 6500K                                                                                       |                                         |                       |  |  |
|                   | 7500K                                                                                       |                                         |                       |  |  |
| Kleurtemperatuur  | 9300K                                                                                       |                                         |                       |  |  |
| Color temperature | 11000K                                                                                      |                                         |                       |  |  |
|                   | Eigen (Originele kleurtemperatuur)                                                          |                                         |                       |  |  |
|                   | Gebruikersinst                                                                              | ell.                                    |                       |  |  |
|                   | Stel gebruikers                                                                             | kleur in.                               |                       |  |  |
| Kleurregeling     | Rood                                                                                        | Teweinig                                | <b>~</b> •            |  |  |
| Color control     | Groen                                                                                       | Te veel                                 |                       |  |  |
|                   | Blauw                                                                                       |                                         |                       |  |  |

| Audio<br>Audio | Foto<br>Kleur<br>Audio | Volume<br>Dempen<br>Maximum volume<br>Minimum volume | 30<br>Uit<br>100<br>0 |
|----------------|------------------------|------------------------------------------------------|-----------------------|
|                | OSD                    |                                                      |                       |
|                | Tegels                 |                                                      |                       |
|                | Configuratie1          |                                                      |                       |
|                | Configuratie2          |                                                      |                       |
|                | Geavanc. optie         |                                                      |                       |
|                |                        |                                                      |                       |

| Aanpassingsitem                  | Probleem / Optie             |                                                    | n te drukken knoppen |  |
|----------------------------------|------------------------------|----------------------------------------------------|----------------------|--|
| Volume<br>Volume                 | Te zacht<br>Te hard          |                                                    | \$<br>\$             |  |
| Dempen                           | Uit                          | Herstelt het geluidsniveau naar het vorige niveau. |                      |  |
| Mute                             | Aan                          | Schakelt het geluid tijdelij                       | jk uit.              |  |
| Maximum volume<br>Maximum volume | Stel het maximale volume in. |                                                    | <b>*</b>             |  |
| Minimum volume<br>Minimum volume | Stel het minimale volume in. |                                                    | <b>*</b>             |  |

| OSD<br>OSD                            | Foto<br>Kleur<br>Audio<br>OSD<br>Tegels<br>Configuratie1<br>Configuratie2<br>Geavanc. optie | H-positie 50<br>V-positie 50<br>OSD-transparantie 0<br>OSD totatie Liggen<br>Taal Nederlands<br>Uitschakelen 60s |                |                                             |
|---------------------------------------|---------------------------------------------------------------------------------------------|----------------------------------------------------------------------------------------------------|----------------|---------------------------------------------|
| Aanpassingsitem                       | Probleem /                                                                                  | ′ Optie                                                                                                    | In te d        | drukken knoppen                             |
| H-positie<br>H position               | OSD staat te<br>OSD staat te                                                                | veel links<br>veel rechts                                                                                        |                | <ul> <li>↓</li> <li>↓</li> <li>↓</li> </ul> |
| V-positie<br>V position               | OSD staat te laag<br>OSD staat te hoog                                                      |                                                                                                    |                |                                             |
| OSD-transparantie<br>OSD Transparency | De achtergrond van OSD is transparant gemaakt.<br>0 / 1 / 2 / 3 / 4                         |                                                                                                    |                |                                             |
| OSD uitsch.<br>OSD turn off           | U kunt de tijd<br>tussen 5 en 6                                                             | lsduur van het OSD scł<br>60 seconden.                                                                           | nerm instellen | <b>◆</b> ▲                                  |
| OSD Rotatie                           | Liggend                                                                                     | Toont het OSD in de l                                                                                            | iggende modus  | S.                                          |
| OSD Rotation                          | Staand                                                                                      | Toont het OSD in de                                                                                              | staande modus  | •                                           |
|                                       | English                                                                                     | Engels                                                                                                    | Polski         | Pools                                       |
| - ·                                   | Español                                                                                     | Spaans                                                                                                    | Nederlands     | Nederlands                                  |
| Language                              | Français                                                                                    | Frans                                                                                                    | Česky          | Tsjechisch                                  |
|                                       | Deutsch                                                                                     | Duits                                                                                                    | Русский        | Russisch                                    |
|                                       | Italiano                                                                                    | Italiaans                                                                                                    | 日本語            | Japans                                      |
| Uitschakelen<br>Power Off             | Stel in wanneer de monitor moet worden uitgeschakeld.<br>60s / 3min / 5min / 10min          |                                                                                                    |                |                                             |

| Tegels * <sup>1</sup><br>Tiling                                                                                                    | Foto     Tegels     Utschakelen       Kleur     H-monitors     1       Audio     H-positie     1       OSD     V-positie     1       OSD     Hrwullen     0       Tegels     Vinvullen     0       Configuratie1     Beeldcomp.     Uit       Configuratie2     Verz Inschakelen     Uit |                           |  |  |  |
|----------------------------------------------------------------------------------------------------|----------------------------------------------------------------------------------------------------|---------------------------|--|--|--|
| Adjustment Item                                                                                                    | Problem / Option                                                                                                    | Button to Press           |  |  |  |
| Tegels                                                                                                    | Uitschakelen Tegels uit.                                                                                                    |                           |  |  |  |
| Tilling                                                                                                    | Inschakelen Tegels in.                                                                                                    |                           |  |  |  |
| H-monitors<br>H monitors                                                                                                    | Stelt het aantal monitoren dat in horizontale pe<br>gebruikt wordt in.                                                                                                    | ositie                    |  |  |  |
| V-monitors<br>V monitors                                                                                                    | Stelt het aantal monitoren dat in verticale positie wordt in.                                                                                                    | e gebruikt 🛛 🔶 👗          |  |  |  |
| H-positie<br>H Position                                                                                                    | Stelt de H-positie van het scherm matrix in.*2                                                                                                    | <b>★</b>                  |  |  |  |
| V-positie<br>V Position                                                                                                    | Stelt de V-positie van het scherm matrix in.*2                                                                                                    | ÷                         |  |  |  |
| H Invullen<br>H Fill                                                                                                    | Stelt de H-positie van het Beeldcomp. in.                                                                                                    | ÷.                        |  |  |  |
| V Invullen<br>V Fill                                                                                                    | Stelt de V-positie van het Beeldcomp. in.                                                                                                    | ie van het Beeldcomp. in. |  |  |  |
| Beeldcomp                                                                                                    | Uit Raam comp is uitgeschakeld.                                                                                                    |                           |  |  |  |
| Frame comp.                                                                                                    | Aan De monitor past het beeld aan de wijdte van de monitor randen aan zodat het beeld nauwkeurig kan worden weergegeven.                                                                                                    |                           |  |  |  |
| Vertr. Inschakelen<br>Switch on delay Het aanzetten van vertraagd inschakelen (in seconden) maakt aandr<br>van meerdere schermen die zijn aangesloten mogelijk via hun ID (Ui<br>Automatisch (1 -10)) |                                                                                                    |                           |  |  |  |

- \*1 Met deze functie kunt u een scherm matrix (video wall) creëren tot 100 monitoren (tot 10 monitoren verticaal en 10 monitoren horizontaal). De beeldkwaliteit kan echter verslechteren, de weergavesnelheid kan worden vertraagd of er kan ruis optreden en foto's worden mogelijk niet correct weergegeven. Het wordt aanbevolen om de schermmatrix in te stellen op maximaal 5 x 5 schermconfiguraties (25 monitoren).
- \*2 Beeldscherm matrix

Voorbeeld: 2 x 2 schermen matrix (4 monitoren) H monitoren = 2 monitoren V monitoren = 2 monitoren

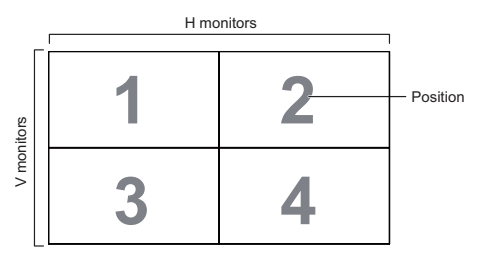

Voorbeeld: 5 x 5 schermen matrix (25 monitoren) H monitoren = 5 monitoren V monitoren = 5 monitoren

|        | r  |    | H monitors |    |    | 1                            |
|--------|----|----|------------|----|----|------------------------------|
| ſ      | 1  | 2  | 3          | 4  | 5  | <ul> <li>Position</li> </ul> |
| su     | 6  | 7  | 8          | 9  | 10 |                              |
| monito | 11 | 12 | 13         | 14 | 15 |                              |
| >      | 16 | 17 | 18         | 19 | 20 |                              |
|        | 21 | 22 | 23         | 24 | 25 |                              |

NEDERLANDS

| Configuratie1<br>Configuration1       | Foto<br>Kleur<br>Audio<br>OSD<br>Tegels<br>Configuratio1<br>Configuratio2<br>Geavanc. optie | Status inschakelen         Aan forceren           Anti-beeldretentie         Aan           RS232-routing         RS232           Standty-bediening         Ultschakelen           Opdratent Bron         Laatsle input           LED-stroomiample         Aan           Fabrieksreset         Aan |                       |  |  |  |
|---------------------------------------|---------------------------------------------------------------------------------------------|----------------------------------------------------------------------------------------------------|-----------------------|--|--|--|
| Aanpassingsitem                       | Probleem / Op                                                                               | tie                                                                                                    | In te drukken knoppen |  |  |  |
|                                       | Uitschakelen                                                                                | Het monitor blijft uitgeschakeld wanneer het netsnoe op een stopcontact is aangesloten.                                                                                                    |                       |  |  |  |
| Status inschakelen<br>Switch on state | Aan forceren                                                                                | Het monitor wordt ingeschakeld wanneer het netsno<br>op een stopcontact is aangesloten.                                                                                                    |                       |  |  |  |
|                                       | Laatste status                                                                              | Het monitor keert terug naar de vorige voedingsstatu<br>(aan/uit/stand-by) bij het verwijderen en vervangen<br>van het netsnoer.                                                                                                    |                       |  |  |  |
| Anti-beeldretentie                    | Uit                                                                                         | De "anti-inbrand"-functie                                                                                                    | is uitgeschakeld.     |  |  |  |
| Anti Image Retention                  | Aan                                                                                         | De "anti-inbrand"-functie                                                                                                    | is ingeschakeld.      |  |  |  |
| RS232-routing<br>RS232-routing        | Selecteer de netw<br>RS232 / LAN→F                                                          | erkcontrolepoort.<br>S232                                                                                                    |                       |  |  |  |
| Standby-bediening                     | Uitschakelen                                                                                | Schakel de stand-byregeling uit.                                                                                                    |                       |  |  |  |
| Standby control                       | Inschakelen                                                                                 | Schakel de stand-byrege                                                                                                    | ling in.              |  |  |  |
| Opstarten Bron<br>Boot on source      | Selecteer de invo<br>HDMI1 / HDMI2 /                                                        | oerbron tijdens het opstarten.<br>SDM / DP1 / DP2 / Laatste input                                                                                                    |                       |  |  |  |
| LED-stroomlampje                      | Uit                                                                                         | Aan/uit indicator-lampje i                                                                                                    | s UIT.                |  |  |  |
| Power LED light                       | Aan                                                                                         | Aan/uit indicator-lampje i                                                                                                    | s AAN.                |  |  |  |
| Fabrieksreset                         | Annuleren                                                                                   | Terug naar menu.                                                                                                    |                       |  |  |  |
| Factory reset                         | Resetten                                                                                    | Standaardwaarden worden hersteld.                                                                                                    |                       |  |  |  |

| Configuratie?  |                |                     |         |
|----------------|----------------|---------------------|---------|
| Openfiguratiez | Foto           | Logo                | Aan     |
| Configuration2 | Kleur          | Monitor-ID          | 1       |
|                |                | Hittestatus         |         |
|                | Audio          | Monitorinformatie   |         |
|                | OSD            | IR-regeling         |         |
|                |                | Toetsenbordregeling |         |
|                | Tegels         | HDMI-versie         | HDMI2.0 |
|                | Configuratie1  | DP-versie           | DP1.2   |
|                | Configuratie2  |                     |         |
|                | Geavanc. optie |                     |         |
|                |                |                     |         |

| Adjustment Item                           | Problem / Option                                      |                                                               | Button to Press                                                                         |  |  |  |
|-------------------------------------------|-------------------------------------------------------|---------------------------------------------------------------|-----------------------------------------------------------------------------------------|--|--|--|
| Logo                                      | Uit                                                   | het iiya<br>aangez                                            | ma-logo wordt niet getoond als de monitor wordt zet.                                    |  |  |  |
| Logo                                      | Aan                                                   | het iiyama-logo wordt getoond als de monitor wor<br>aangezet. |                                                                                         |  |  |  |
| Monitor-ID<br>Monitor ID                  | Geef monito<br>1 - 255                                | eef monitor unieke ID.<br>- 255                               |                                                                                         |  |  |  |
| Hittestatus<br>Heat status                | Met deze fui<br>moment con                            | nctie kur<br>itroleren                                        | nt u de thermische status van het scherm op elk                                         |  |  |  |
| Monitorinformatie<br>Monitor information  | Toont inform<br>FW-versie e                           | iatie ove<br>n resolu                                         | r uw monitor, inclusief modelnaam, serienummer, tie.                                    |  |  |  |
|                                           | Selecteer de<br>meerdere m                            | e bedieni<br>onitor zij                                       | ingsmodus van de afstandsbediening wanneer<br>jn aangesloten via een RS232C-verbinding. |  |  |  |
|                                           | Ontgrendelen*1                                        |                                                               | Ontgrendel de afstandsbediening.                                                        |  |  |  |
|                                           | Alles vergr.                                          |                                                               | Vergrendel de afstandsbediening.                                                        |  |  |  |
| IR-regeling<br>IR control                 | Alles behalve<br>volume vergr.                        |                                                               | Vergrendel alles behalve de volume van de<br>afstandsbediening.                         |  |  |  |
|                                           | Alles behalve stroom vergr.                           |                                                               | Vergrendel alles behalve de aan/uit functie van<br>de afstandsbediening.                |  |  |  |
|                                           | Al.bhlv. PWR & VOL vergr.                             |                                                               | Vergrendel alles behalve de volume- en de aan/<br>uit functie van de afstandsbediening. |  |  |  |
|                                           | Vergrendel de toetsenbordfunctie (bedieningsknoppen). |                                                               |                                                                                         |  |  |  |
|                                           | Ontgrendelen*2                                        |                                                               | Ontgrendel de toetsenbord.                                                              |  |  |  |
|                                           | Alles vergr.                                          |                                                               | Vergrendel de toetsenbord.                                                              |  |  |  |
| Toetsenbordregeling<br>Keyboard control   | Alles behalv<br>volume verg                           | e<br>r.                                                       | Vergrendel alles behalve de volume van de toetsenbord.                                  |  |  |  |
|                                           | Alles behalv<br>stroom verg                           | re<br>r.                                                      | Vergrendel alles behalve de aan/uit functie van de toetsenbord.                         |  |  |  |
|                                           | Al.bhlv. PWF<br>VOL vergr.                            | ۶&                                                            | Vergrendel alles behalve de volume- en de aan/<br>uit functie van de toetsenbord.       |  |  |  |
| HDMI-versie <sup>*3</sup><br>HDMI Version | Stelt HDMI versie in.<br>1.4 / 2.0                    |                                                               |                                                                                         |  |  |  |
| DP-versie <sup>*4</sup><br>DP Version     | Stelt DisplayPort versie in.<br>1.1 / 1.2             |                                                               |                                                                                         |  |  |  |

\*1 Houd de INFO-knop op de afstandsbediening gedurende 6 seconden ingedrukt om te

- ontgrendelen. \*² Om te ontgrendelen, houdt de + knop en ▲ knop op de monitor langer dan 3 seconden ingedrukt. <sup>\*3</sup> Alleen beschikbaar bij gebruik van HDMI.
   <sup>\*4</sup> Alleen beschikbaar bij gebruik van DisplayPort.

| Geavanc. optie<br>Advanced option   |                       | D Datum en tijd<br>Planning<br>HDMI with One Wire Uit<br>Auto signaaldetectie Aan<br>D Standby modus Modus 1<br>FW-Upgrade<br>Yfiguratie1<br>Infiguratie2<br>avanc. opte   |                                                                                |                                                                                                    |                           |                                  |        |
|-------------------------------------|-----------------------|----------------------------------------------------------------------------------------------------|--------------------------------------------------------------------------------|----------------------------------------------------------------------------------------------------|---------------------------|----------------------------------|--------|
| Aanpassingsitem                     | Problee               | m / Optie                                                                                                    |                                                                                |                                                                                                    |                           | In te drukken kno                | ppen   |
| Datum en tijd<br>Date & Time        | Stel de da<br>Maandag | ag van de w<br>/ Dinsdag /                                                                                                    | veek en<br>Woensc                                                              | de tijd i<br>dag / Do                                                                                                    | n.<br>nderdag / \         | /rijdag / Zaterdag / Z           | Zondag |
|                                     | Plannings             | lijst                                                                                                    | i                                                                              | Er kunnen maximaal 7 schema's worden ingesteld.                                                                                                |                           |                                  |        |
| Planning<br>Schedule                | Planning<br>1/2/3/4/  | Enable                                                                                                    | :<br>i<br>i                                                                    | Schakel schema in/uit.<br>OPMERKING<br>Als er een andere planningslijst of conflic<br>is, kan de scherminstelling niet worden<br>ingeschakeld. |                           | nflict<br>en                     |        |
|                                     | 5/6/7                 | Starttijd S                                                                                                    |                                                                                | Stel de starttijd in.                                                                                                    |                           |                                  |        |
|                                     |                       | Eindtijd S                                                                                                    |                                                                                | Stel de                                                                                                    | eindtijd in.              |                                  |        |
|                                     |                       | Dagen van de<br>week                                                                                                    |                                                                                | Stel de<br>ZON / N                                                                                                    | dag van de<br>1AA / DIN / | e week in.<br>WOE / DON / VRIJ   | / ZAT  |
| HDMI with Ope Wire                  | Uit                   | HDMI wit                                                                                                    | h One V                                                                        | Nire is u                                                                                                    | uitgeschake               | eld.                             |        |
| HDMI with One Wire                  | Aan                   | Bedien al<br>kabel met                                                                                                    | alle apparaten die zijn aangesloten via een HDMI-<br>et één afstandsbediening. |                                                                                                    |                           |                                  |        |
|                                     | Uit                   | Schakel o                                                                                                    | Schakel de automatische signaaldetectie uit.                                   |                                                                                                    |                           |                                  |        |
| Auto signaaldetectie * <sup>5</sup> | Alles *2              | Detecteert automatisch alle bronnen als er geen signaal op de standaardingang is en selecteert automatisch het beschikbare signa                                           |                                                                                |                                                                                                    |                           | signaal.                         |        |
| Auto signal detection               | Failover              | Detecteert automatisch bronnen met een door de gebru<br>gedefinieerde volgorde als er geen signaal is op de star<br>ingang en selecteert automatisch het beschikbare signa |                                                                                |                                                                                                    | uiker<br>ndaard<br>aal.   |                                  |        |
|                                     |                       | Uit-knop uitzetter                                                                                                    |                                                                                |                                                                                                    | Geen signaal              |                                  | WOL    |
|                                     | Modus1                | DC uit                                                                                                    |                                                                                | DC                                                                                                    | uit                       |                                  | Aan    |
| Standby modus * <sup>3</sup>        | Modus2                | Niet van to                                                                                                    | Niet van toepassing op dit model.                                              |                                                                                                    |                           |                                  |        |
| Standby Mode                        | Modus3                | Achtergron                                                                                                    | dverlich                                                                       | ntin uit Achtergrondverlichtin uit                                                                                                    |                           | ndverlichtin uit                 | Uit    |
|                                     | Modus4                | Achtergron                                                                                                    | dverlich                                                                       | itin uit                                                                                                    | Achtergrout toon 'geer    | ndverlichting aan,<br>i signaal' | Uit    |
| FW-Upgrade<br>FM upgrade            | Firmware              | nware update.                                                                                                    |                                                                                |                                                                                                    |                           |                                  |        |

\*<sup>1</sup> Het scherm detecteert en selecteert automatisch een beschikbare signaalbron. \*<sup>2</sup> Volgorde van detectie: HDMI1  $\rightarrow$  HDMI2  $\rightarrow$  SDM  $\rightarrow$  DP1  $\rightarrow$  DP2

\*<sup>3</sup> Wanneer 'Stroombesparing' is ingesteld op Modus 3 of Modus 4, wordt de achtergrondverlichting uitgeschakeld, maar blijft de SDM ingeschakeld.

# **STANDBY FUNCTIE**

Dit product beschikt over de standby functie. Indien geactiveerd, vermindert het automatisch onnodige stroomconsumptie van de monitor als de computer niet gebruikt wordt.

De wijze waarop standby van de monitor functioneert wordt hieronder beschreven. De standby functie, waaronder tijdinstellingen, wordt ingesteld door het besturingssysteem. Kijk in de handleiding van het besturingssysteem over de instellingen hiervan.

### Standby modus

Als het videosignaal van de computer zijn uitgeschakeld, schakelt de monitor de Standby modus in waardoor het stroomverbruik wordt beperkt tot minder dan 0,5W\*. Het scherm springt op zwart, en de stroomindicator wordt rood. Als het toetsenbord of muis worden gebruikt verschijnt het beeld na enkele seconden weer uit de Standby modus.

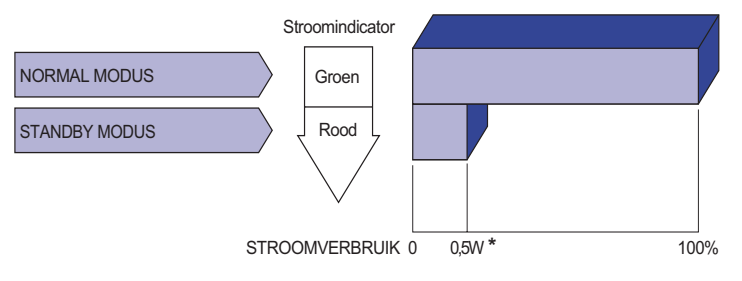

\* Wanneer de USB-apparaten niet zijn aangesloten.

# **PROBLEMEN OPLOSSEN**

Als de monitor niet juist functioneert, moet u de onderstaande punten in de genoemde volgorde doornemen om te zien of een mogelijke oplossing wordt genoemd.

- 1. Verricht de afstellingen die staan beschreven in GEBRUIK VAN DE MONITOR, afhankelijk van het probleem dat u ondervindt. Als de monitor geen beeld geeft, zie punt 2.
- 2. Raadpleeg de volgende overzichten als u geen passend afstellingsonderdeel vindt in GEBRUIK VAN DE MONITOR of als het probleem aanhoudt.
- 3. Als u een probleem ondervindt dat niet in de overzichten wordt beschreven of als u het probleem niet aan de hand van de overzichten kunt oplossen, moet u de monitor niet langer gebruiken en moet u contact opnemen met uw dealer of met iiyama voor verdere assistentie.

|   | Probleem                                                | Controlepunt                                                                                                    |
|---|---------------------------------------------------------|----------------------------------------------------------------------------------------------------|
| 1 | Geen beeld.                                             |                                                                                                    |
|   | (Stroomindicator<br>licht niet op.)                     | <ul> <li>Is het netsnoer goed aangesloten?</li> <li>Staat de Power-schakelaar op ON?</li> <li>Staat er spanning op het stopcontact ? Controleer dit met een ander apparaat.</li> </ul>                                                                                                    |
|   | (Stroomindicator is groen.)                             | <ul> <li>Als de blanco schermbeveiliging actief is, moet u het toetsenbord of de muis aanraken.</li> <li>IVerhoog het Contrast en/of de Helderheid.</li> <li>Is de computer ingeschakeld?</li> <li>Is de signaalkabel goed aangesloten?</li> <li>Valt de signaaltiming van de computer binnen de specificatie van de monitor?</li> </ul> |
|   | (Stroomindicator is rood.)                              | <ul> <li>Als de monitor in de Standby modus staat, moet u het toetsenbord of de muis aanraken.</li> <li>Is de computer ingeschakeld?</li> <li>Is de signaalkabel goed aangesloten?</li> <li>Valt de signaaltiming van de computer binnen de specificatie van de monitor?</li> </ul>                                                      |
| 2 | Het scherm is niet gesynchroniseerd.                    | □ Is de signaalkabel goed aangesloten?<br>□ Valt de signaaltiming van de computer binnen de specificatie van de monitor?                                                                                                    |
| 3 | De schermpositie<br>bevindt zich niet in<br>het midden. | □ Valt de signaaltiming van de computer binnen de specificatie van de monitor?                                                                                                    |
| 4 | Het scherm is te<br>helder of te donker.                | □ Valt het video-uitgangsniveau van de computer binnen de specificatie van de monitor?                                                                                                    |
| 5 | Het scherm trilt.                                       | □ Valt het voltage binnen de specificatie van de monitor?<br>□ Valt de signaaltiming van de computer binnen de specificatie van de monitor?                                                                                                    |
| 6 | Geen geluid.                                            | <ul> <li>De audio-apparatuur (computer enz.) staat AAN.</li> <li>De audiokabel is op de juiste wijze aangesloten.</li> <li>Zet het geluid harder.</li> <li>De Mute-functie is UIT.</li> <li>Het audio-uitvoerniveau van de audioapparatuur komt overeen met despecificaties van de monitor.</li> </ul>                                   |
| 7 | Het geluid staat<br>tehard of te zacht.                 | Het audio-uitvoerniveau van de audioapparatuur komt overeen met despecificaties van de monitor.                                                                                                    |
| 8 | Er is een vreemdgeluid te horen.                        | □ De audiokabel is op de juiste wijze aangesloten.                                                                                                    |

# **RECYCLE-INFORMATIE**

Voor betere milieubescherming te schikken gelieve uw monitor niet. Gelieve te bezoeken onze website: www.iiyama.com voor monitor recycling.

# BIJLAGE

Design en specificaties kunnen vooraf en zonder opgaaf van reden gewijzigd worden.

# SPECIFICATIES : ProLite LH5551UHSB

| Afmeting Categorie  |                       | 55"                                                                                                    |  |  |  |  |  |
|---------------------|-----------------------|----------------------------------------------------------------------------------------------------|--|--|--|--|--|
|                     | Panel-technologie     | ADS                                                                                                    |  |  |  |  |  |
|                     | Afmeting              | Diagonaal: 54,6" (138,8cm)                                                                                                    |  |  |  |  |  |
|                     | Pixelafstand          | 0,315mm H × 0,372mm V                                                                                                    |  |  |  |  |  |
| Lcd-<br>scherm      | Helderheid            | 800cd/m² (Standaard)                                                                                                    |  |  |  |  |  |
| Contonini           | Contrastverhouding    | 1200 : 1 (Standaard)                                                                                                    |  |  |  |  |  |
|                     | Inkijkhoek            | Horizontaal: 178 graden, verticaal: 178 graden (Standaard)                                                                                                    |  |  |  |  |  |
|                     | Reactietijd           | 8ms (Standaard: Grijs tot Grijs)                                                                                                    |  |  |  |  |  |
| Aantal kle          | euren                 | Ongeveer 1,07 G                                                                                                    |  |  |  |  |  |
| Synchron            | isatiefrequentie      | Horizontaal: 15,0-160,0kHz, verticaal: 23-86Hz                                                                                                    |  |  |  |  |  |
| Optimaal            | resolutie             | 3840 × 2160, 8,3 MegaPixels                                                                                                    |  |  |  |  |  |
| Max. ond            | ersteunende resolutie | 3840 × 2160 60Hz                                                                                                    |  |  |  |  |  |
| Ingangsa            | ansluiting            | HDMI × 2, DisplayPort × 2                                                                                                    |  |  |  |  |  |
| PC Slot             |                       | Intel <sup>®</sup> SDM-L                                                                                                    |  |  |  |  |  |
| LAN                 |                       | RJ45                                                                                                    |  |  |  |  |  |
| Seriële poort       |                       | RS-232C In/Out RJ45                                                                                                    |  |  |  |  |  |
| Ingang vi           | deosignaal            | Digitaal: HDMI, DisplayPort                                                                                                    |  |  |  |  |  |
| IR-aanslu           | liting                | IR In/Out                                                                                                    |  |  |  |  |  |
| USB-aan             | sluiting              | USB2,0(DC5V, 500mA) (Servicepoort) × 1                                                                                                    |  |  |  |  |  |
| Uitgang a           | ansluiting            | DisplayPort × 1                                                                                                    |  |  |  |  |  |
| Luidsprel           | kers                  | Intern:10W × 2 (stereo luidsprekers)                                                                                                    |  |  |  |  |  |
| Maximum             | n schermformaat       | 1209,6mm W × 680,4mm H / 47,6" W × 26,8" H                                                                                                    |  |  |  |  |  |
| Stroombr            | on                    | 100-240VAC, 50/60Hz, 3,5A                                                                                                    |  |  |  |  |  |
| Energiev            | erbruik*              | 183W standaard,<br>Standby modus : 0,5W maximum, Uit modus : 0,3W maximum                                                                                                    |  |  |  |  |  |
| Afmeting            | en / gewicht          | 1236,5 × 707,5 × 64,5mm / 48,7 × 27,9 × 2,5 " (B×H×D),<br>26,6kg / 58,6lbs                                                                                                    |  |  |  |  |  |
| Omgevingsvariabelen |                       | Gebruik :Temperatuur<br>Vochtigheidsgraad0 tot 40°C / 32 tot 104°F<br>20 tot 80% (geen condensatie)<br>-20 tot 60°C / 4 tot 140°FOpslag :Temperatuur<br>Vochtigheidsgraad-20 tot 60°C / 4 tot 140°F<br>5 tot 95% (geen condensatie) |  |  |  |  |  |
| Goedkeu             | ringen                | CE, UKCA, EAC, TÜV-Bauart                                                                                                    |  |  |  |  |  |

**OPMERKING** \* Wanneer de USB-apparaten niet zijn aangesloten.

# AFMETINGEN : ProLite LH5551UHSB

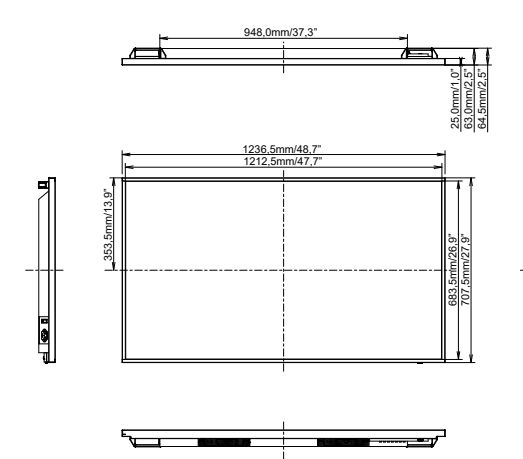

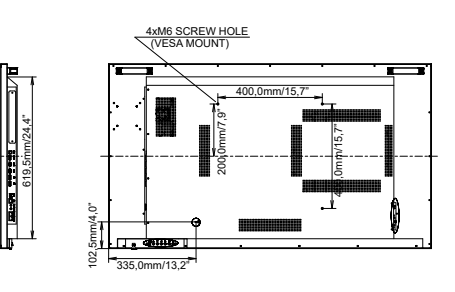

# ONDERSTEUNENDE TIMING

| Timing |                 |             | fH(kHz) | fV(Hz) | Dot clock<br>(MHz) | HDMI1   | HDMI2          | DisplayPort1 | DisplayPort2            |
|--------|-----------------|-------------|---------|--------|--------------------|---------|----------------|--------------|-------------------------|
|        | VGA 640         | (480        | 31.5    | 60.0   | 25.175             | $\circ$ | $  \circ  $    | $\circ$      |                         |
|        | SVGA 80         | 0x600       | 37.9    | 60.0   | 40.000             | $\circ$ |                | $\circ$      |                         |
|        | XGA 1024        | 1x768       | 48.4    | 60.0   | 65.000             | $\circ$ |                |              |                         |
|        | WXGA 12         | 80x768      | 47.8    | 60.0   | 79.500             | $\circ$ | $  \circ  $    | $\circ$      | $\overline{\mathbf{O}}$ |
|        | QVGA 12         | 80x960      | 60.0    | 60.0   | 108.000            | $\circ$ |                | $\circ$      | $\circ$                 |
| VESA   | SXGA 12         | 30x1024     | 64.0    | 60.0   | 108.000            | $\circ$ |                | $\bigcirc$   |                         |
| VESA   | HD FWX0         | GA 1366x768 | 47.7    | 60.0   | 85.500             | $\circ$ | $  \circ  $    | $\circ$      |                         |
|        | CVT 1400x900    |             | 55.9    | 60.0   | 106.500            | $\circ$ |                | $\circ$      |                         |
|        | WSXGA 1680x1050 |             | 65.3    | 60.0   | 146.250            | $\circ$ |                | $\bigcirc$   |                         |
|        | FHD 1920x1080   |             | 67.5    | 60.0   | 148.500            | $\circ$ | $ $ $\bigcirc$ | $\circ$      |                         |
|        | 4K 3840x2160    |             | 67.5    | 30.0   | 297.000            | $\circ$ |                | $\circ$      | $\circ$                 |
|        |                 |             | 135.0   | 60.0   | 594.000            | $\circ$ |                | $\bigcirc$   |                         |
| IBM    | 720x400         |             | 31.5    | 70.0   | 28.320             | $\circ$ | $ $ $\bigcirc$ | $\circ$      |                         |
|        | NTSC-M          |             | 15.7    | 60.0   | 13.500             |         |                |              |                         |
|        | NTSC-J          |             | 15.7    | 60.0   | 13.500             |         |                |              |                         |
|        | PAL-BDG         | HI          | 15.7    | 60.0   | 13.500             |         |                |              |                         |
| SD     | 480i            | 60Hz        | 15.7    | 60.0   | 13.500             | $\circ$ | $  \circ  $    | $\circ$      | $\overline{\mathbf{O}}$ |
|        | 576i            | 50Hz        | 15.6    | 50.0   | 13.500             | $\circ$ |                | $\circ$      |                         |
|        | 480p            | 60Hz        | 31.5    | 60.0   | 27.000             | $\circ$ |                |              |                         |
|        | 576p            | 50Hz        | 31.3    | 50.0   | 27.000             | $\circ$ | $  \circ  $    | $\circ$      | $\overline{\mathbf{O}}$ |
|        | 720p            | 50Hz        | 37.5    | 50.0   | 74.250             | $\circ$ |                | $\circ$      |                         |
|        |                 | 60Hz        | 45.0    | 60.0   | 74.250             | $\circ$ |                |              |                         |
|        | 1080i           | 50Hz        | 28.1    | 50.0   | 74.250             | $\circ$ | $  \circ  $    | $\circ$      | $\overline{\mathbf{O}}$ |
|        |                 | 60Hz        | 33.8    | 60.0   | 74.250             | 0       | Ō              | 0            | $\overline{\mathbf{O}}$ |
|        | 1080p           | 50Hz        | 56.3    | 50.0   | 148.500            | Ó       |                | Ó            |                         |
|        |                 | 60Hz        | 67.5    | 60.0   | 148.500            | $\circ$ |                |              |                         |

\* O geeft de ondersteunde timing weer.